# Оглавление

| Общее описание                                 | . 2 |
|------------------------------------------------|-----|
| Описание интерфейса                            | . 3 |
| Установка сетевых параметров                   | . 4 |
| Смена пароля для удаленного доступа            | . 5 |
| Просмотр информации об изделии                 | . 5 |
| Сброс пароля и сетевых настроек                | . 7 |
| Технические характеристики                     | . 7 |
| Гарантийные обязательства                      | . 8 |
| Комплектность поставки                         | . 8 |
| Распайка разъемов GPI (на корпусе - DB-9 мама) | . 9 |

Преобразователь **KR-118RGE** предназначен для приема и передачи сигналов управления по сети Ethernet и преобразования их в 8 входных и 8 выходных сигналов GPI.

Прибор принимает по сети команды по собственному двоичному протоколу и передаёт состояние входных и выходных сигналов или команды подтверждения операции. Для защиты от несанкционированного доступа к управлению в устройстве введена процедура авторизации путём ввода пароля. В данной версии управление преобразователем реализовано по протоколу TCP порт 80.

В изделии установлен WEB-интерфейс для настройки параметров и непосредственного ручного управления изделиями ЛЭС.

Конструктивно преобразователь выполнен в металлическом корпусе 110х40х80 мм с разъемами DB-9 на одном конце (GPI и питание от прилагаемого адаптера). Питание преобразователя осуществляется от прилагаемого сетевого адаптера 9-14В 0.2А.

Прибор предназначен для круглосуточной работы и не нуждается в обслуживании.

Для соединения с локальной сетью можно использовать как прямой, так и перекрестный кабель. Подключите преобразователь к локальной сети и включите его питание, подключив к разъему DB-9, обозначенному «GPI» прилагаемый кабель с разъемом «KR-118» и сетевым адаптером. Светодиоды на разъеме RJ-45 показывают скорость соединения и обмен пакетами по сети. Прилагаемый кабель предназначен для управления коммутаторами ЛЭС серий SW-21xxx и SW-2212xxx.

Параметры соединения по умолчанию: IP адрес 192.168.0.5, маска 255.255.255.0, шлюз 192.168.0.1. Возможно, в вашей локальной сети эти параметры потребуется изменить. При подключении к сети, содержащей активные устройства коммутации (свитчи, коммутаторы, роутеры) регистрация устройства в сети может занимать от единиц секунд до минуты. Для первоначального соединения настройте параметры TCP/IP сети или соединения в компьютере так, чтобы адрес 192.168.0.5 был доступен. Например, если преобразователь напрямую соединен с компьютером, установите: IP адрес компьютера 192.168.0.4, шлюз 192.168.0.1, маска подсети 255.255.255.0, DHCP выключен (кнопку «Получить ххх автоматически» - ВЫКЛЮЧИТЬ).

Для подключения к устройству наберите в адресной строке браузера 192.168.0.5 и нажмите Enter.

## Описание интерфейса

| Панель управления | Сетевые настройк | и Изменить пароль  | Информация об изделии |  |
|-------------------|------------------|--------------------|-----------------------|--|
|                   | KR-1<br>Панель у | 18RGE<br>правления |                       |  |
|                   | FE OFF           | ON OFF             |                       |  |
| OUT 1 OU          | T 2 OUT 3 OUT 4  | OUT 5 OUT 6 O      | UT 7 OUT 8            |  |

На главной странице расположены кнопки управления для переключения каналов, редактируемая подпись, позволяющая присвоить каждому каналу управления свое название, а так же индикаторы состояния входных сигналов.

Для переключения канала следует нажать на соответствующую кнопку, и её цвет изменится в соответствии с состоянием управляющего сигнала. Переключатель, подсвеченный зеленым, соответствует низкому уровню (замыканию на землю) выхода GPI\_OUT1, красным - высокому (разомкнутому состоянию).

Индикаторы состояния входных сигналов могут отображать как собственное состояние GPI\_IN так и подтверждение о переключении управляемого устройства. В режиме отображения состояния GPI\_IN низкому уровню (замкнутому на землю) соответствует зелёная подсветка индикатора, высокому уровню (разомкнутому состоянию) — красная. В режиме отображения подтверждения о переключения (например, при удаленном управлении коммутаторами ЛЭС серий SW-21xxx и SW-2212xxx) индикатор будет подсвечиваться зеленым только когда уровень GPI\_OUT соответствует уровню GPI\_IN, и красным, если уровни входных и выходных сигналов не совпадают. Например, если на выходном сигнале GPI\_OUT1 низкий уровень (замкнут на землю), а на входном GPI\_IN1 высокий уровень, то это указывает об отсутствии сигнала подтверждения от исполнительного устройства (отсутствии питания или обрыва линии связи).

После переключения состояние выходных сигналов записываются в память устройства и сохраняются даже после отключения питания. При последующем включении происходит считывание записанного ранее состояния и установка управляющих сигналов в состояние, которое было установлено до отключения.

Для защиты от несанкционированного доступа, производить какие-либо изменения (переключение каналов, изменение параметров IP, редактирование надписей) разрешено только авторизованным пользователям. При попытке внести изменения неавторизованным пользователем откроется окно с предложением авторизоваться.

|       |             | KR-118RGE           |            |            |          |
|-------|-------------|---------------------|------------|------------|----------|
| _     | ••••        | Авторизация<br>Войт | и 🔘 Запоми | нить       | <u>.</u> |
| ON    |             | OFF                 | OFF        |            |          |
| OUT 1 | OUT 2 OUT 3 | OUT 4 OUT 5         | OUT 6      | UT 7 OUT 8 |          |

Введите пароль в поле ввода и нажмите "Войти" – если пароль верный откроется доступ к удаленному управлению. Установка флажка "Запомнить" позволяет сохранить пароль в памяти браузера на 24 часа даже после обновления страницы или закрытия браузера.

#### Пароль по умолчанию – 1234

Для внесения собственных названий для каналов управления дважды щёлкните по редактируемой надписи - это разрешит редактирование, введите нужный текст и сохраните название в памяти устройства нажатием клавиши **Enter**.

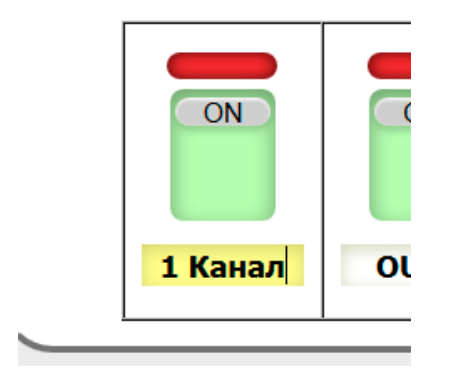

## Установка сетевых параметров

На вкладке "Сетевые настройки" можно ввести IP-адрес преобразователя и параметры сети.

| Панель управления | Сетевые настройк | и Изменить пароль | Информация об изделии |
|-------------------|------------------|-------------------|-----------------------|
|                   |                  |                   | 1                     |
|                   | KR-1             | 18RGE             |                       |
|                   | Установка сете   | евых параметров   |                       |
|                   | ІР-адрес         | 192.168. 0 . 5    |                       |
|                   | Маска подсети    | 255.255.255.0     |                       |
|                   | Шлюз             | 192.168. 0 . 1    |                       |
|                   | СОХ              | РАНИТЬ            |                       |

Изменение сетевых параметров защищено паролем. Введите необходимые значения в поля IP-адрес, маска подсети и шлюз, нажмите кнопку "Сохранить". Появится окно с полем для ввода пароля. Введите пароль и нажмите "Войти". В случае ввода правильного пароля сетевые параметры сохранятся в памяти изделия, на странице браузера появится сообщение об удачном изменении сетевых параметров и преобразователь станет доступен по новому адресу.

## Смена пароля для удаленного доступа

Для смены пароля для удаленного доступа к преобразователю перейдите на вкладку "Смена пароля". В поле "Текущий пароль" введите текущий пароль (заводское значение – 1234). Введите новый пароль и повторите ввод в следующие поля, и нажмите "Сохранить". В случае успешного изменения пароля появится соответствующее сообщение в окне браузера.

| Панель управления | Сетевые настройки                  | Изменить пароль               | Информация об изделии |
|-------------------|------------------------------------|-------------------------------|-----------------------|
|                   | KR-118<br>Изменени                 | BRGE<br>е пароля              |                       |
|                   | Введите теку<br>•••<br>Введите нов | щий пароль<br>●●<br>ый пароль |                       |
|                   | Повторите но                       | вый пароль                    |                       |
|                   | Сохра                              | питр                          |                       |

# Просмотр информации об изделии

На вкладке "**Информации об изделии**" отобразится название изделия, его серийный номер, версия программного обеспечения, а так же дополнительная информация.

| Панель управления | Сетевые настрой | ки Изменить пароль   | Информация об изделии |
|-------------------|-----------------|----------------------|-----------------------|
|                   | KR-             | 118RGE               |                       |
|                   | Информац        | ия об изделии        |                       |
|                   | NAME            | KR-118RGE            |                       |
|                   | SERIAL          | 0925400001           |                       |
|                   | VERSION         | 2.4                  |                       |
|                   | MAC             | 00:05:C3:60:00:01    |                       |
|                   | PCB             | TR-118RGE-1;TR-118RG | E-2                   |
| CO                | MPILATION DATE  | 13:30:04 28.02.2017  |                       |
|                   | RELEASE DATE    | 00.00.0000 00:00:00  |                       |
|                   | ADDITIONAL      |                      |                       |

## Обновление программного обеспечения

Перейдите на сайт <u>http://les.ru/programs\_devs.php</u>, найдите в списке строку с названием устройства и скачайте файл на компьютер или сохраните на компьютер файл, присланный по электронной почте (файл обновления имеет расширение \*.lesu). Выключите питание преобразователя, переключите вниз клавишу №4 переключателя на боковой панели, включите питание — в этом состоянии изделие принимает соединения на фиксированный адрес 192.168.0.5. В адресной строке браузера введите адрес <u>http://192.168.0.5</u> и нажмите "Перейти". В открывшемся окне нажмите кнопку "**Обновление ПО**".

#### Выберите действие

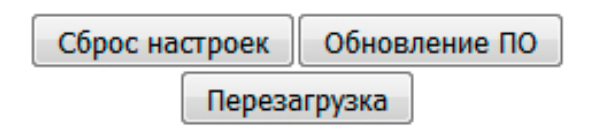

После нажатия кнопки откроется страница обновления программного обеспечения.

| K                    | v2.4        |          |
|----------------------|-------------|----------|
| Обзор KR-118RGE.lesu | Версия: 2.4 | Обновить |
|                      |             |          |
|                      | KR-118RGE   |          |

В открывшемся окне отобразится название изделия и номер версии программного обеспечения устройства. Нажмите кнопку "**Обзор...**" и выберите скачанный ранее файл.

| KR-118RGE            |             | v2.4     |
|----------------------|-------------|----------|
| Обзор KR-118RGE.lesu | Версия: 2.4 | Обновить |
|                      |             |          |
|                      | Загрузка    |          |

Для начала процесса обновления нажмите кнопку "Обновить".

Индикатор, расположенный внизу окна, отображает прогресс процесса обновления После завершения процесса обновления ПО отобразится надпись "Обновление успешно завершено!".

| KR-                  | -118RGE         | v2.4     |
|----------------------|-----------------|----------|
| Обзор KR-118RGE.lesu | Версия: 2.4     | Обновить |
|                      |                 |          |
| Обновление:          | завершено успеш | но!      |

После этого необходимо перевести клавишу №4 вверх и перезагрузить устройство.

## Сброс пароля и сетевых настроек

Выключите питание преобразователя, переключите вниз клавишу №4 переключателя на боковой панели, включите питание – в этом состоянии устройство принимает соединения на фиксированный адрес 192.168.0.5. В адресной строке браузера введите адрес <u>http://192.168.0.5</u> и нажмите "Перейти". В открывшемся окне нажмите кнопку "**Сброс настроек**".

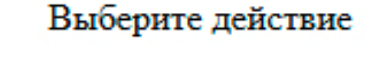

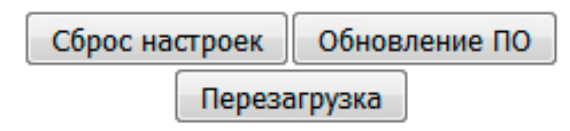

После проведения процедуры сброса настроек установятся заводские значения сетевых параметров и пароля для удаленного управления по сети. После этого необходимо перевести клавишу №4 вверх и перезагрузить устройство.

| Заводские значения |               |  |  |
|--------------------|---------------|--|--|
| Пароль             | 1234          |  |  |
| IP-адрес           | 192.168.0.5   |  |  |
| Маска подсети      | 255.255.255.0 |  |  |
| Шлюз               | 192.168.0.1   |  |  |

## Технические характеристики

| Параметр                                 | Значение     |
|------------------------------------------|--------------|
| Количество входов/выходов управления GPI | 3/3          |
| Напряжение питания                       | 812B 0.1A    |
| Габаритные размеры одного модуля         | 113х62х44 мм |
| Диапазон рабочих температур              | 540 °C       |
| Потребляемая мощность, не более          | 1 Вт         |
| Тип разъемов по входу и выходу GPI       | DB-9F (мама) |

## Гарантийные обязательства

Фирма ЛЭС - производитель изделия - гарантирует нормальное функционирование и соответствие параметров указанных выше при условии соблюдения требований эксплуатации.

Срок гарантии составляет 24 месяца со дня приобретения. Дефекты, которые могут появиться в течение гарантийного срока, будут бесплатно устранены фирмой ЛЭС.

#### Условия гарантии:

- 1. Гарантия предусматривает бесплатную замену частей и выполнение ремонтных работ.
- 2. В случае невозможности ремонта производится замена изделия.
- 3. Гарантийное обслуживание не производится в случаях:
  - наличия механических повреждений;
  - самостоятельного ремонта или изменения внутреннего устройства;
  - наличия дефектов, вызванных стихийными бедствиями,
  - превышения предельно допустимых параметров входных и выходных сигналов, питающего напряжения и условий эксплуатации.
- 4. Гарантийное обслуживание производится в фирме ЛЭС. Доставка изделия осуществляется владельцем изделия.

#### Комплектность поставки

| 1. | Модуль преобразователя KR-118RGE | - 1шт. |
|----|----------------------------------|--------|
| 2. | Сетевой адаптер 9-14В 0.2А       | - 1шт. |
| 3. | Руководство пользователя         | - 1шт. |

# Распайка разъемов GPI (на корпусе - DB-9 мама)

| Номер<br>контакта | Назначение | Примечание |
|-------------------|------------|------------|
| 1                 | GPI4_IN    | Вход       |
| 2                 | GPI3_IN    | Вход       |
| 3                 | GPI2_IN    | Вход       |
| 4                 | GPI1_IN    | Вход       |
| 5                 | GND        | Земля      |
| 3                 | GPI4_OUT   | Выход      |
| 8                 | GPI3_OUT   | Выход      |
| 4                 | GPI2_OUT   | Выход      |
| 9                 | GPI1_OUT   | Выход      |

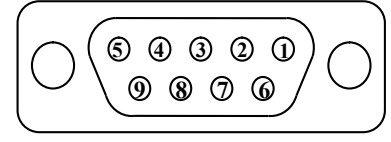

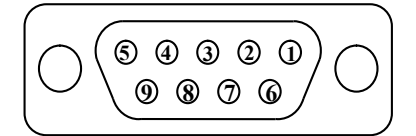

| Номер<br>контакта | Назначение | Примечание |
|-------------------|------------|------------|
| 1                 | GPI8_IN    | Вход       |
| 2                 | GPI7_IN    | Вход       |
| 3                 | GPI6_IN    | Вход       |
| 4                 | GPI5_IN    | Вход       |
| 5                 | GND        | Земля      |
| 3                 | GPI8_OUT   | Выход      |
| 8                 | GPI7_OUT   | Выход      |
| 4                 | GPI6_OUT   | Выход      |
| 9                 | GPI5_OUT   | Выход      |